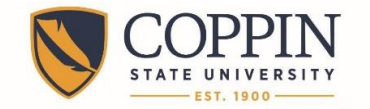

## Adding a New Mobile Access Code for Tegrity Mobile App

If you used the Tegrity mobile app prior to November 15, 2015, you will need to obtain and submit a new mobile access code. Follow these steps to obtain a new access code and enter it into the mobile app.

## **OBTAINING A NEW MOBILE ACCESS CODE**

- 1. Login to Blackboard: http://eaglebb.coppin.edu
- 2. Click the link for any course.
- 3. Click the Tegrity Classes link on the navigational menu.

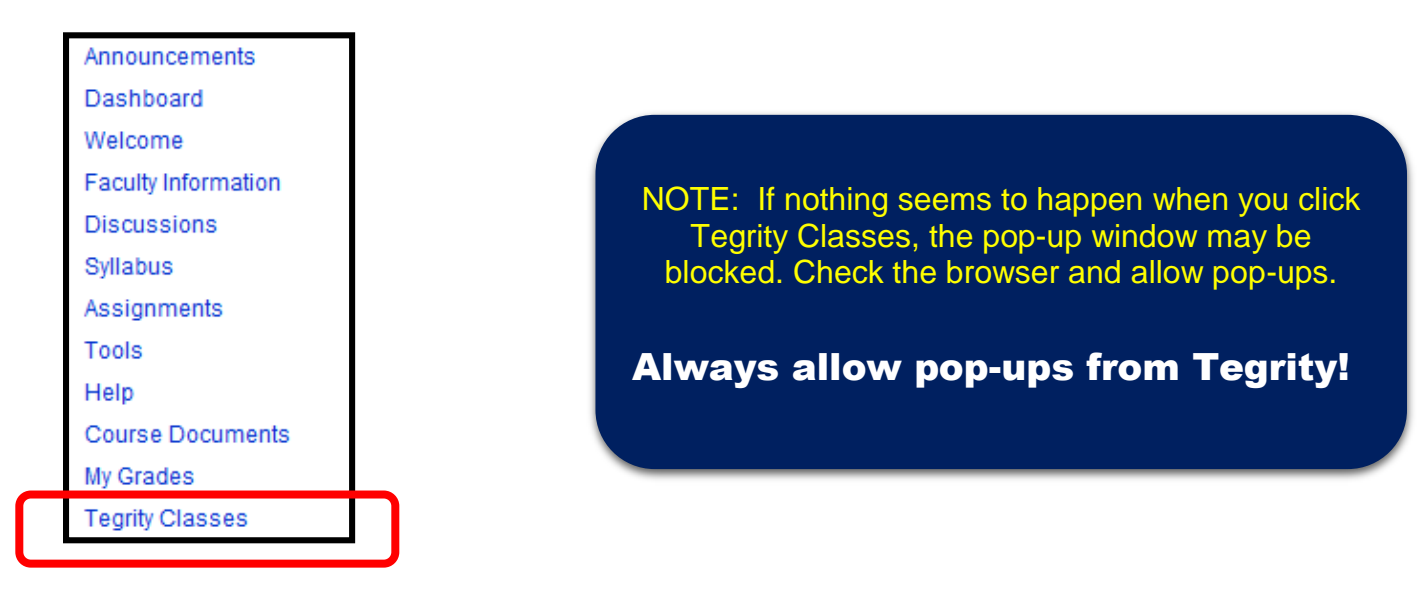

4. At the top of the Tegrity window, click My Account.

COPPIN STATE UNIVERSITY ESTABLISHED 1900 5. Select the **Generate Code** link. A unique code will appear. Do not share this code with another person, as this is linked to your account.

| Mobile                                                                                                    |  |
|----------------------------------------------------------------------------------------------------|--|
| Generate a connection code and use it to connect the Tegrity App on your iOS, Android, or Kindle Fire device to your account |  |
| Generate Code                                                                                                    |  |

## ENTERING YOUR NEW ACCESS CODE ON YOUR MOBILE DEVICE

- 6. Open the Tegrity app on your mobile device. If you are logged in, sign out of the app by:
  - A. Selecting the **menu** icon.
  - B. Selecting settings.
  - C. Selecting sign out.

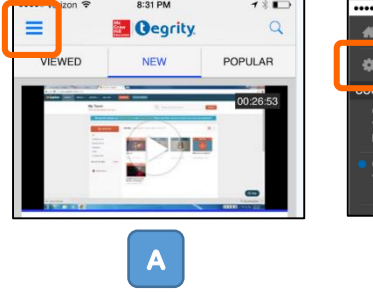

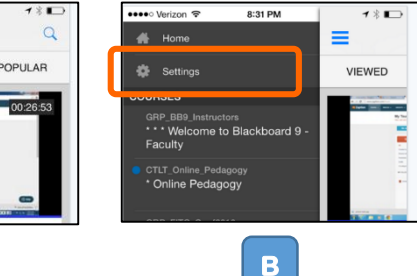

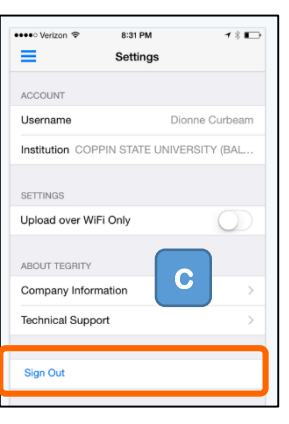

Slide the app to the screen where you can enter your access code. Type in the provided access code in the designated field. Click the **join** button.

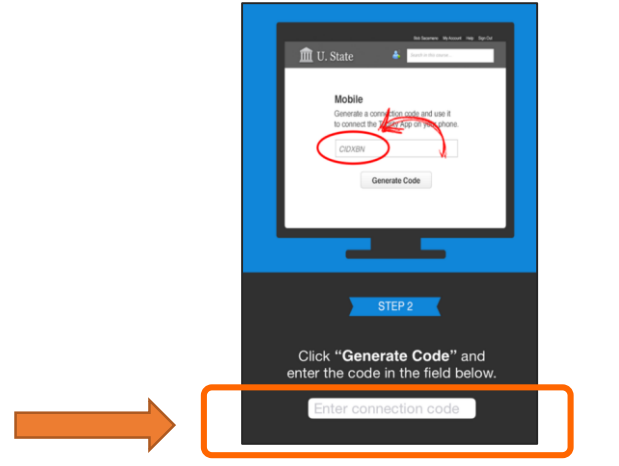

Congratulations! You have successfully updated Tegrity mobile app.

## Where to Get Help

- Faculty IT Help Desk: Grace Jacobs, Room 111 | 410-951-3888
- Faculty Instructional Technology & Training Department: Grace Jacobs, Room 106 | 410-951-2643
- Students IT Student Service Center: Grace Jacobs, Room 107 Science Technology Center, Room 122 | 410-951-3872
- Faculty & Students Twenty-Four Hour Service Center: 1-888-882-4605